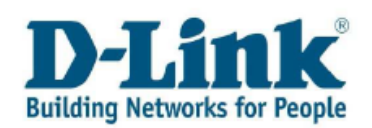

# Linee guida per un corretto utilizzo del Portale di Supporto D-Link

### SOMMARIO

| Capitolo 1. Registrazione e Login al Portale D-Link | 2  |
|-----------------------------------------------------|----|
| Capitolo 2. Accesso ai servizi                      | 4  |
| Capitolo 3. Registra il Tuo prodotto D-Link         | 5  |
| Capitolo 4. Gestione Pratiche.                      | 7  |
| Capitolo 5. Gestione RMA                            | 13 |
| Capitolo 6. Gestione Profilo Utente                 | 14 |
| Capitolo 7. Modifica la Password                    | 16 |
| Capitolo 8. Contatti                                | 17 |

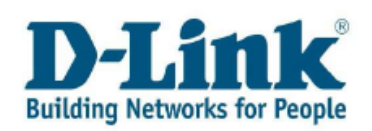

## Capitolo 1. Registrazione e Login al Portale D-Link

E' possibile accedere al Portale di Supporto D-Link collegandosi alla pagina: <u>www.dlink.it</u> . Selezionare quindi "**Supporto**" nella barra del menu in alto.

| Eile Modifica Visualizza Preferiti Strumg | enti ?               |           | Second stars a base |                   |                    |          |       |       |
|-------------------------------------------|----------------------|-----------|---------------------|-------------------|--------------------|----------|-------|-------|
| Dispositivi di rete, modem e WiFi         | per rete aziendale e |           | Compliazione aucoma | kica *            |                    |          |       | 🖄 • E |
|                                           | <b>D</b> -Link       | Per la ca | sa 🕴 Per l'azienda  | Chi siamo Partner | +   Dove acquistar | Supporto | Cerca | >     |

Cliccare ora sul link **Portale Self-Service** per accedere al Portale.

| Recentemente abbiamo aggiornato il nostro sistema CRM . La novità principale riguarda il process<br>di registrazione del suo prodotto D-Link grazie al quale potrà accedere ai nostri servizi post-vendi<br>direttamente on-line.<br>Il link riportato qui sotto la indirizzerà al nuovo Portale Self-Service da dove sarà possibile registra |
|----------------------------------------------------------------------------------------------------|
| Il link riportato qui sotto la indirizzerà al nuovo Portale Self-Service da dove sarà possibile registra                                                                                                    |
| prodotti, creare il proprio profilo cliente ed aggiornare i Dati Personali.                                                                                                    |
| Portale Self-Service                                                                                                    |
| Se si è già registrato al Portale D-Link in precedenza non è necessario registrarsi nuovamente. I<br>suoi dati sono stati trasferiti automaticamete                                                                                                    |
| Se ha in corso una pratica di assistenza con il nostro Help Desk, ci chiami al numero <b>199 400 057.</b><br>Non è ncessaro registrare nuovamente Il suo prodotto.                                                                                                    |
| cegliere tra le seguenti opzioni:                                                                                                    |
| scegli questa opzione se non fi sei ancora registrato come cliente D-Link. Otterrai Us<br>er e Password per accedere al Portale.                                                                                                    |
| Scegli questa opzione se già possiedi User e Password                                                                                                    |
|                                                                                                    |
| 5                                                                                                    |

Cliccando l'opzione 2 si apre la pagina di accesso al Portale D-Link

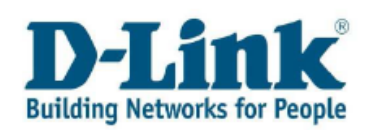

| 🏉 JD Edwards EnterpriseOne - Windows Internet E       | xplorer                                                                |                                             |
|-------------------------------------------------------|------------------------------------------------------------------------|---------------------------------------------|
| COO - @ https://services.dlink.eu/jde/servlet/com.jde | edwards.portal.PortalBuilderServlet?Environment=JPD812&Role=*ALL&C 💌 🧯 | 🔒 🏍 🗙 Google                                |
| Eile Modifica Visualizza Preferiti Strumenti 2        |                                                                        |                                             |
| Google                                                | 📲 Effettua la ricerca 🔻 🔶 📚 🔹 🎦 Compilazione automatica 🔹              | 🖏 🔹 🔵 framon •                              |
| 😪 🕸 🍘 JD Edwards EnterpriseOne                        |                                                                        | 🟠 🔹 🔝 👘 👘 🖓 Pagi <u>n</u> a 👻 🥥 Strumenti 👻 |
| This syste                                            | Betworks for People                                                    | olicies.                                    |

Inserire ora Login e Password

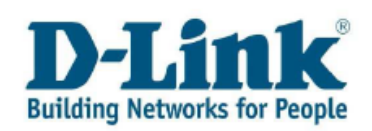

## Capitolo 2. Accesso ai servizi

Dopo aver inserito Login e Password, comparirà la pagina di accesso iniziale.

| ······································                                  | Aiuto |
|-------------------------------------------------------------------------|-------|
| Registrazione Prodotto                                                  |       |
| Registra il Tuo Prodotto D-Link I                                       |       |
| <u>Controlla tutti i Tuoi prodotti registrati</u>                       |       |
| Gestione pratiche                                                       |       |
| Crea una pratica di assistenza per il Tuo prodotto D-Link 🗓             |       |
| <u>Consulta o aggiorna le Tue pratiche di assistenza 🗓</u>              |       |
| Domande di Prevendita II                                                |       |
| Gestione RMA                                                            |       |
| Consulta lo stato dei Tuoi RMA 🗓                                        |       |
| Sestione Profilo Utente                                                 |       |
| Aggiorna i tuoi Dati Personali 🚺                                        |       |
| Modifica la Password                                                    |       |
| Esci dal Portale di Supporto D-Link                                     |       |
| eleziona il servizio richiesto cliccando il <b>link</b> corrispondente. |       |

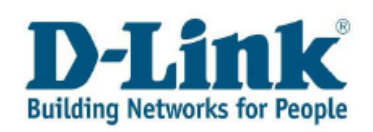

## Capitolo 3. Registra il Tuo prodotto D-Link

Se vuoi registrare il tuo prodotto D-Link, selezionare dal menu il **link "Registra il Tuo prodotto D-Link"** 

| Registrazione Prodotto                                                             |            |
|------------------------------------------------------------------------------------|------------|
| Registra il Tuo Prodotto D-Link 🔛<br>Controlla tutti i Tuoi prodotti registrati 🖽  |            |
| Gestione pratiche                                                                  |            |
| <u>Crea una pratica di assistenza per il Tuo prodotto D-Link</u>                   |            |
| Consulta o aggiorna le Tue pratiche di assistenza 💷                                |            |
| Domande di Prevendita                                                              |            |
| Gestione RMA                                                                       |            |
| Consulta lo stato dei Tuoi RMA                                                     |            |
| Gestione Profilo Utente                                                            |            |
| Aggiorna i tuoi Dati Personali 🗓                                                   |            |
| Modifica la Password                                                               |            |
| Esci dal Portale di Supporto D-Link                                                |            |
| nserisci il numero di serie del Tuo prodotto D-Link e clicca sull'opzione "Control | lla il Nu- |

Inserisci il numero di serie del Tuo prodotto D-Link e clicca sull'opzione **"Controlla il Numero di Serie".** Le informazioni relative al prodotto dovrebbero compilarsi automaticamente. Se il numero di Serie non dovesse essere valido, fare riferimento alla pagina 8 del presente documento.

| Numero di serie   | : 🚺 DL17191001231                    | Controlla il Numero di Serie |
|-------------------|--------------------------------------|------------------------------|
| Prodotto          | : DKVM-2KU, 2-Port KVM+USB Switch w/ | , Built-in Cables            |
| Versione Hardware | : B1                                 |                              |

Compila tutte le informazioni relativa all'acquisto così come riportate sul Tuo scontrino (o fattura). Puoi inserire la data di acquisto inserendola manualmente (il formato da utilizzare è **AAAA-MM-GG**, esempio: 2010-05-25) oppure scegliendola direttamente dal calendario (come illustrato di seguito).

| Data di Acquisto   | *           | i i     | 2010-05-25      |       |        |     |        |     |    |                 |                                                 |
|--------------------|-------------|---------|-----------------|-------|--------|-----|--------|-----|----|-----------------|-------------------------------------------------|
| Rivenditore        | *           | :       | Tuo Rivenditore | Call  |        | w.  | _      |     |    | • •             | 1                                               |
| Città              | *           | :       | Città           | Caler | Idario | )   |        |     | ~  | ^               |                                                 |
| Codice Postale     |             | :       | 12345           | ≪ [   | <      | Mag | igio 2 | 010 | Þ  | <b>&gt;&gt;</b> |                                                 |
| Paese              | *           | :       | Italy           | D     | L      | М   | М      | G   | V  | <u>s</u>        | Riutilizza le informazioni sull'Acquisto        |
|                    |             |         |                 | 2     | 3      | 4   | 5      | 6   | 7  | 8               |                                                 |
| Esci senza salvare | e Torna all | a pagin | a iniziale      | 16    | 10     | 18  | 12     | 20  | 21 | 22              | Salva le modifiche e torna alla pagina iniziale |
|                    |             |         |                 | 23    | 24     | 25  | 26     | 27  | 28 | 29              |                                                 |

Per competare la registrazione del prodotto, cliccare su **"Salva le modifiche e torna alla pagina iniziale"** (in basso a destra).

Riceverai un'e-mail con la conferma dell'avvenuta registrazione del prodotto. Se hai acquistato ulteriori prodotti ed intendi registrarli in questo momento, clicca su **"Riutilizza le informazioni sull'Acquisto".** 

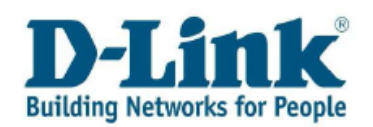

#### Nota:

1.Il numero di serie si trova in un'etichetta situata nella parte inferiore del prodotto. Se il Tuo prodotto è parte di un Bundle/Kit, troverai due numeri di serie: S/N e BS/N. Per favore introdurre il BS/N.
Il numero di serie contiene 13 caratteri alfanumerici.
Fai attenzione, ci sono dei caratteri che potrebbero generare confusione: il Numero '0' o la lettera 'O'; il Numero '1' o la lettera 'L' o T' etc...
Introduci i caratteri in formato MAIUSCOLO.
2.Nella stessa etichetta del numero di serie di trova il codice prodotto (P/N o Model No.). E'

composto dal nome del prodotto (esempio DSL-2640B) seguito dal codice del paese (esempio /EU)

Se desideri controllare tutti i prodotti che hai registrato, cliccare il **link "Controlla tutti i Tuoi prodotti registrati"** 

| Registrazione Prodotto Registra il Tuo Prodotto D-Link             |  |
|--------------------------------------------------------------------|--|
| Gestione pratiche                                                  |  |
| <u>Crea una pratica di assistenza per il Tuo prodotto D-Link 🗓</u> |  |
| <u>Consulta o aggiorna le Tue pratiche di assistenza 🔢</u>         |  |
| Domande di Prevendita 1                                            |  |
| Consulta lo stato dei Tuoi RMA 🗓                                   |  |
|                                                                    |  |
| Gestione Profilo Utente                                            |  |
| Aggiorna i tuoi Dati Personali 且                                   |  |
| Modifica la Password                                               |  |
| Esci dal Portale di Supporto D-Link                                |  |

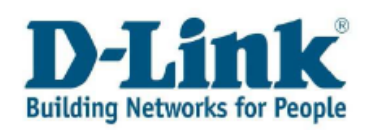

### **Capitolo 4. Gestione Pratiche.**

#### 4.1 Creare una pratica di assistenza.

Per inoltrare una pratica di assistenza al Supporto D-Link, cliccare il **link " Crea una pratica di assistenza per il Tuo prodotto D-Link".** 

|                                                             | Altito |
|-------------------------------------------------------------|--------|
| Registrazione Prodotto                                      |        |
| Registra il Tuo Prodotto D-Link                             |        |
| Controlla tutti i Tuoi prodotti registrati 🔳                |        |
| Gestione pratiche                                           |        |
| Crea una pratica di assistenza per il Tuo prodotto D-Link 🗓 |        |
| Consulta o aggiorna le Tue pratiche di assistenza 🗓         |        |
| Domande di Prevendita 1                                     |        |
| Gestione RMA                                                |        |
| Consulta lo stato dei Tuoi RMA                              |        |
| Gestione Profilo Utente                                     |        |
| Aggiorna i tuoi Dati Personali 🔢                            |        |
| Modifica la Password                                        |        |
| Esci dal Portale di Supporto D                              | Link   |

Inserisci il numero di serie del Tuo Prodotto D-Link. Puoi inserire il numero di serie manualmente oppure selezionandolo da una lista cliccando l'icona a forma di lente di ingrandimento in prossimità della casella del numero di serie (come indicato dalla freccia)

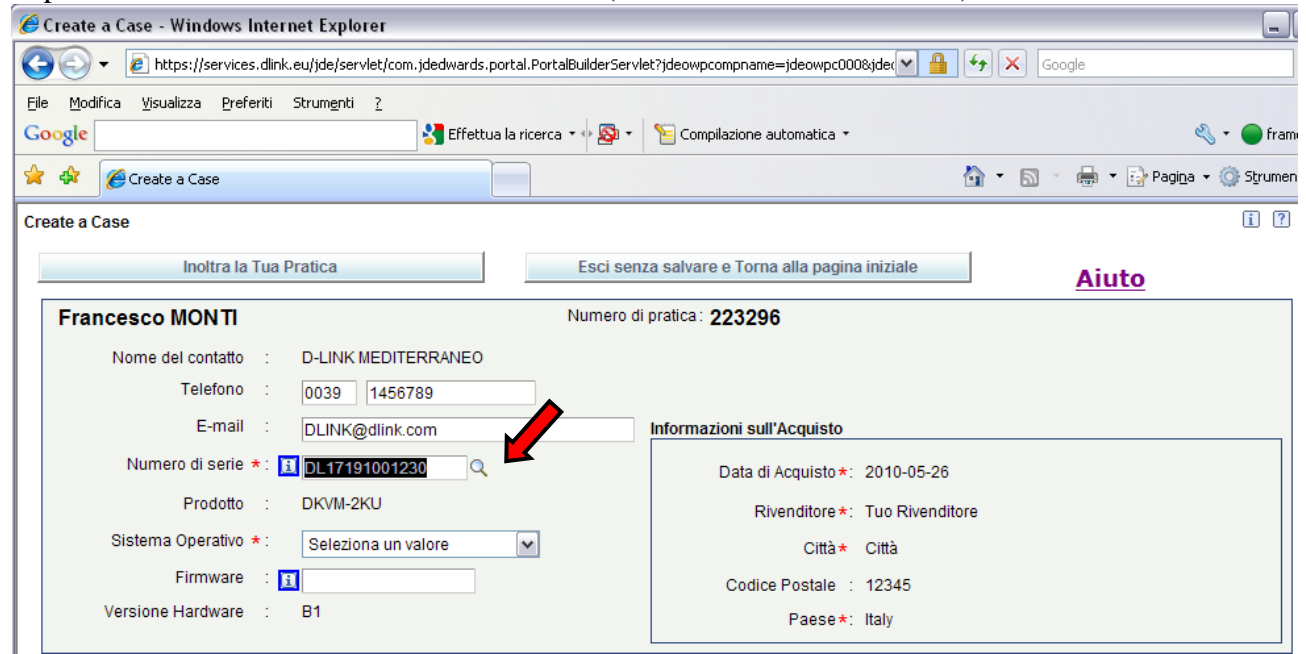

Seleziona il prodotto per cui si intende inoltrare una pratica di assistenza al Supporto D-Link e clicca su "Sel."

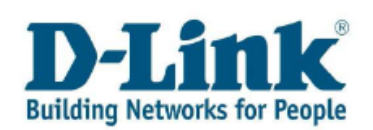

| Rec            | Record 1 - 5  |            |                             |  |  |  |  |
|----------------|---------------|------------|-----------------------------|--|--|--|--|
| Numero Seriale |               | Prodotto   | Descrizione Prodotto        |  |  |  |  |
| ۲              | DL17191001230 | DKVM-2KU   | 2-PORT KVM+USB SWITCH W/    |  |  |  |  |
| 0              | E60R291000874 | DEM-311GT  | 1-PORT MINI-GBIC TO 1000BAS |  |  |  |  |
| 0              | DRCD372006470 | DWL-G510   | D-LINK AIRPLUSG 11/54MBPS   |  |  |  |  |
| 0              | E60R283000137 | DEM-311GT  | 1-PORT MINI-GBIC TO 1000BAS |  |  |  |  |
| 0              | P15F284000523 | DPR-1260/E | MULTIFUNCTION WIRELESS U    |  |  |  |  |

Se il numero di serie non viene riconosciuto, puoi comunque inoltrare la richiesta al Supporto D-Link, ma occorrerà inserire il nome del modello nello spazio indicato (vedi sotto)

| rancesco MONTI    |      |          |              |   | Numero di pratica: 222665                                                                                                    |
|-------------------|------|----------|--------------|---|----------------------------------------------------------------------------------------------------|
| Nome del contatto | :    | D-LINK N | IEDITERRANEO |   |                                                                                                    |
| Telefono          | :    | 0039     | 13456789     |   |                                                                                                    |
| E-mail            | 3    | framonti | 77@xyz.com   |   |                                                                                                    |
| Numero di serie   | *: [ | 1234567  | 12345679     |   | imero di Serie non è corretto. Puoi tuttavia creare una pratica di assistenza. Al fine di poterti assistere nel                                        |
| Prodotto          | *:   | 1        |              |   | miglior modo possibile e validare la garanzia, occorre allegare a questa pratica la Prova d'Acquisto e la foto de<br>numero di serie del Tuo prodotto. |
| Sistema Operativo | * :  | Window   | rs XP SP3    | ~ |                                                                                                    |
| Firmware          |      | 1        |              | ] |                                                                                                    |
| Versione Hardware | 4    |          |              |   |                                                                                                    |

#### Nota:

**1.**Il numero di serie si trova in un'etichetta situata nella parte inferiore del prodotto. Se il Tuo prodotto è parte di un Bundle/Kit, troverai due numeri di serie: S/N e BS/N. Per favore introdurre il BS/N.

Il numero di serie contiene 13 caratteri alfanumerici.

Fai attenzione, ci sono dei caratteri che potrebbero generare confusione:

il Numero '0' o la lettera 'O';

il Numero '1' o la lettera 'L' o 'I' etc...

Introduci i caratteri in formato MAIUSCOLO.

**2.**Nella stessa etichetta del numero di serie di trova il codice prodotto (P/N o Model No.). E' composto dal nome del prodotto (esempio DSL-2640B) seguito dal codice del paese (esempio /EU)

Inserire ora il testo con tutti i dettagli necessari ai nostri tecnici per comprendere la problematica riscontrata (per esempio: se è una prima installazione, quali sono i passaggi per riprodurre il problema, configurazioni, ecc..) ed allegare la foto dell'etichetta del numero di serie e la prova d'acquisto per permettere ad i nostri tecnici di registrare correttamente il prodotto e validare la garanzia. Per farlo, è sufficiente cliccare sul **link "Allega un file o la prova d'acquisto".** 

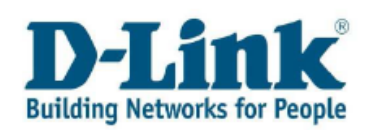

| Descrivi in modo più dettagliato possibile la tua richiesta ( | (includi messaggi di errore, screenshot, ecc) |
|---------------------------------------------------------------|-----------------------------------------------|
|---------------------------------------------------------------|-----------------------------------------------|

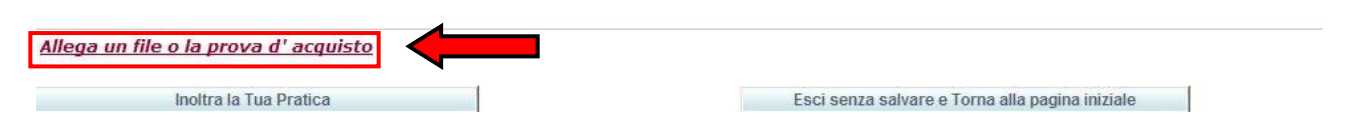

Attenzione! Nel caso in cui il tuo Browser dovesse avere il blocco pop-up attivo, è sufficiente disattivarlo temporaneamente oppure cliccare sull'opzione del browser, "Permetti pop-up da questo sito"

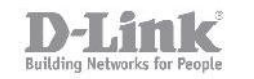

## D-Link Europe - File upload page

Click "Browse" to select a file. After selecting the file, click the "Upload File" button, you can up load a file with a maximum size of 10Mb

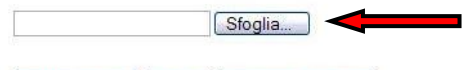

Upload File Reset Close Window

Dopo avere scelto il file dall'opzione "Sfoglia..." cliccare su "Upload file" ed al termine "Close Window".

NOTA BENE: può essere necessario attendere fino a 15 minuti prima che il file sia reso disponibile e visibile nella Tua pratica e di conseguenza dal Supporto Tecnico.

Per inoltrare la pratica al Supporto D-Link, cliccare sul link **"Inoltra la Tua Pratica"** Descrivi in modo più dettagliato possibile la tua richiesta (includi messaggi di errore, screenshot, ecc...)

Allega un file o la prova d' acquisto

Inoltra la Tua Pratica

Esci senza salvare e Torna alla pagina iniziale

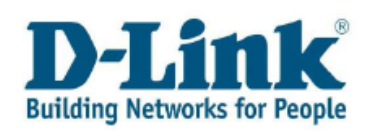

#### 4.2 Consulta o aggiorna le Tue pratiche di assistenza.

Puoi sempre rivedere ed aggiornare le pratiche che hai inoltrato. Puoi allegare screenshot oppure semplicemente consultare la risposta del Supporto Tecnico. Per farlo, selezionare il **link " Consulta o aggiorna le Tue pratiche di assistenza"** 

| Registrazione Prodotto         Registra il Tuo Prodotto D-Link []         Controlla tutti i Tuoi prodotti registrati []         Gestione pratiche         Crea una pratica di assistenza per il Tuo prodotto D-Link []         Consulta o aggiorna le Tue pratiche di assistenza []         Domande di Prevendita []         Gestione RMA         Consulta lo stato dei Tuoi RMA []         Gestione Profilo Utente         Aggiorna i tuoi Dati Personali []         Modifica la Password [] |                                                             |  |
|----------------------------------------------------------------------------------------------------|-------------------------------------------------------------|--|
| Registra il Tuo Prodotto D-Link II         Controlla tutti i Tuoi prodotti registrati II         Gestione pratiche         Crea una pratica di assistenza per il Tuo prodotto D-Link II         Consulta o aggiorna le Tue pratiche di assistenza II         Domande di Prevendita II         Gestione RMA         Consulta lo stato dei Tuoi RMA II         Gestione Profilo Utente         Aggiorna i tuoi Dati Personali II         Modifica la Password II                                | Registrazione Prodotto                                      |  |
| Controlla tutti i Tuoi prodotti registrati                                                                                                    | Registra il Tuo Prodotto D-Link 🗉                           |  |
| Gestione pratiche         Crea una pratica di assistenza per il Tuo prodotto D-Link I         Consulta o aggiorna le Tue pratiche di assistenza II         Domande di Prevendita II         Gestione RMA         Consulta lo stato dei Tuoi RMA II         Gestione Profilo Utente         Aggiorna i tuoi Dati Personali II         Modifica la Password II                                                                                                    | <u>Controlla tutti i Tuoi prodotti registrati 🔢</u>         |  |
| Crea una pratica di assistenza per il Tuo prodotto D-Link<br>Consulta o aggiorna le Tue pratiche di assistenza<br>Domande di Prevendita<br>Gestione RMA<br>Consulta lo stato dei Tuoi RMA<br>Gestione Profilo Utente<br>Aggiorna i tuoi Dati Personali<br>Modifica la Password<br>Esci dal Portale di Supporto D-Link                                                                                                    | Gestione pratiche                                           |  |
| Consulta o aggiorna le Tue pratiche di assistenza [1]<br>Domande di Prevendita [1]<br>Gestione RMA<br>Consulta lo stato dei Tuoi RMA [1]<br>Gestione Profilo Utente<br>Aggiorna i tuoi Dati Personali [1]<br>Modifica la Password [1]                                                                                                    | Crea una pratica di assistenza per il Tuo prodotto D-Link 🎩 |  |
| Domande di Prevendita         Gestione RMA         Consulta lo stato dei Tuoi RMA         Gestione Profilo Utente         Aggiorna i tuoi Dati Personali         Modifica la Password         Esci dal Portale di Supporto D-Link                                                                                                    | Consulta o aggiorna le Tue pratiche di assistenza 🎚         |  |
| Gestione RMA<br>Consulta lo stato dei Tuoi RMA<br>Gestione Profilo Utente<br>Aggiorna i tuoi Dati Personali<br>Modifica la Password<br>Esci dal Portale di Supporto D-Link                                                                                                    | Domande di Prevendita                                       |  |
| Consulta lo stato dei Tuoi RMA         Gestione Profilo Utente         Aggiorna i tuoi Dati Personali         Modifica la Password         Esci dal Portale di Supporto D-Link                                                                                                    | Gestione RMA                                                |  |
| Gestione Profilo Utente<br>Aggiorna i tuoi Dati Personali<br>Modifica la Password<br>Esci dal Portale di Supporto D-Link                                                                                                    | Consulta lo stato dei Tuoi RMA 🔢                            |  |
| Gestione Profilo Utente<br>Aggiorna i tuoi Dati Personali<br>Modifica la Password<br>Esci dal Portale di Supporto D-Link                                                                                                    |                                                             |  |
| Aggiorna i tuoi Dati Personali                                                                                                    | Gestione Profilo Utente                                     |  |
| Modifica la Password 🗉<br>Esci dal Portale di Supporto D-Link                                                                                                    | Aggiorna i tuoi Dati Personali 🗓                            |  |
| Esci dal Portale di Supporto D-Link                                                                                                    | Modifica la Password                                        |  |
|                                                                                                    | Esci dal Portale di Supporto D-Link                         |  |

Clicca su "**Cerca**". Verranno visualizzate tutte le pratiche che hai creato. <sub>Case Search</sub>

| То                   | rna all | a pagina iniziale |           |                    |                                |          | 1              | Aiuto         |              |
|----------------------|---------|-------------------|-----------|--------------------|--------------------------------|----------|----------------|---------------|--------------|
| Nome Cl              | liente  | e France          | sco MONTI |                    |                                |          |                |               |              |
| Numero di            | Pratic  | a <u>1</u> *      |           | Cerca              | Ricerca avanzata               |          |                |               |              |
|                      |         |                   |           |                    |                                |          |                |               |              |
|                      |         |                   |           |                    |                                |          |                |               |              |
|                      |         |                   |           |                    |                                |          |                |               |              |
|                      |         |                   |           |                    |                                |          |                |               |              |
|                      |         |                   |           |                    |                                |          |                |               |              |
|                      |         |                   |           |                    |                                |          |                |               |              |
| Record 1 - '         | 15      |                   |           |                    |                                |          |                |               |              |
| Numero di<br>pratica |         | Nome del contatto | Prefisso  | Telefono           | Breve descrizione del problema | Priorità | Data Creazione | Ora Creazione |              |
| <u>21</u>            | 17664   | FRANCESCO MONTI   | 0039      |                    | TEST                           | Standard | 2010-05-19     | 08:53:00      | (^           |
| 21                   | 13211   | FRANCESCO MONTI   | 0039      | -                  | DPR-1260/E I E' UN TEST. NON   | Standard | 2010-05-12     | 06:47:00      | ۲ 🗧          |
| <u>19</u>            | 97313   | FRANCESCO MONTI   | 0039      |                    | TEST                           | Standard | 2010-04-21     | 10:54:00      | C            |
| <u>14</u>            | 18530   | FRANCESCO MONTI   | 0039      | ;                  | DSL-320B1                      | Standard | 2010-02-23     | 14:27:00      | C            |
| <u>14</u>            | 14274   | FRANCESCO MONTI   | 0039      | 0000075050         | DVA-G3670B1                    | Standard | 2010-02-18     | 16:45:00      | C            |
| 14                   | 14268   | FRANCESCO MONTI   | 0039      | ٤                  | DSL-2640B1                     | Standard | 2010-02-18     | 15:41:00      | C            |
| 14                   | 4214    | FRANCESCO MONTI   | 0039      | tion of a standard | DVA-G3670B1**TEST**            | Standard | 2010-02-18     | 15:15:00      | _ <b>~</b> ~ |
| 5                    |         |                   |           |                    |                                |          |                |               | 7            |

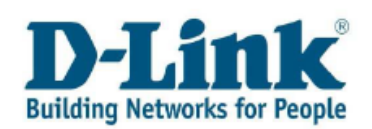

Da questo momento potrai:

#### 1. Controllare le soluzioni fornite dal Supporto Tecnico.

Per farlo occorre cliccare sul numero di pratica che intendi consultare. Cercare la soluzione fornita nel riquadro " **Storico dei dialoghi**" situato sulla destra dello schermo

| Record 1 - 15                          |                                                          |                          |                                                                              |
|----------------------------------------|----------------------------------------------------------|--------------------------|------------------------------------------------------------------------------|
| Numero di<br>pratica                   | Nome del contatto                                        | Prefisso                 |                                                                              |
| 21766                                  | FRANCESCO MONTI                                          | 0039                     | 1                                                                            |
| 21321                                  | 11 FRANCESCO MONTI                                       | 0039                     | 1                                                                            |
| Descrizio                              | ne problema : DPR-1260/E I E' UN TEST. NON RISPO         | ONDERE!! GRAZIE: FRANCES | 3CO MONTI                                                                    |
| l <mark>aggare questa pratica</mark> c | ome Risolta                                              |                          | Allega un file o la prova d' acquisto                                        |
| Descrivi in modo più dettagliat        | o possibile la tua richiesta (includi messaggi di errore | , screenshot, ecc)       | Storico dei dialoghi                                                         |
|                                        |                                                          |                          | 2010-05-12 14:58:00 10000365 Berlin, Stockholm, Rome, Bern<br>               |
| Elenco file allegati                   |                                                          | 1                        |                                                                              |
| Immagine.JPG                           |                                                          |                          | Prova Risposta HD Failure<br>2010-05-12 14:49:00 FMONTIO0 100 Unassigned/New |
|                                        |                                                          |                          | E' un test. Non rispondere!! Grazie. Francesco Monti                         |
| Salva le modifich                      | inza ha ar                                               | Fscis                    | enza salvare                                                                 |

#### 2. Riaprire una pratica di assitenza.

Se lo stato della pratica è "completato" e si vuole aggiornarla, cliccare sul link "Riaprire la pratica"

| <u>Riaprire la pratica</u>                                                                                |                                                       |          |
|----------------------------------------------------------------------------------------------------|-------------------------------------------------------|----------|
| Descrivi in modo più dettagliato possibile la tua richiesta (includi messaggi di errore, screenshot, ecc) | Storico dei dialoghi                                  |          |
| I                                                                                                    | 2010-02-18 11:10:00 10000630 Paris, Madrid, Amsterdam | <u>_</u> |

#### 3. Aggiornare una pratica di assistenza

Per aggiornare le pratiche che hai inoltrato. Puoi allegare screenshot, consultare la risposta del Supporto Tecnico oppure chiedere la pratica cliccando sul **link "Taggare questa pratica come Risolta"** 

Descrizione problema : DPR-1260/E I E' UN TEST. NON RIS

Taggare questa pratica come Risolta

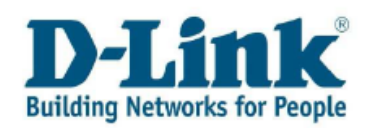

#### 4.3 Domande di prevendita

Se desideri contattare il team di Prevendita D-Link, utilizza l'opzione indicata. Il numero di serie ed il codice prodotto non sono campi obbligatori.

|                                                                  | Aiuto |
|------------------------------------------------------------------|-------|
| Registrazione Prodotto                                           |       |
| Registra il Tuo Prodotto D-Link 🗉                                |       |
| <u>Controlla tutti i Tuoi prodotti registrati 🔢</u>              |       |
| Gestione pratiche                                                |       |
| <u>Crea una pratica di assistenza per il Tuo prodotto D-Link</u> |       |
| <u>Consulta o aggiorna le Tue pratiche di assistenza 🔢</u>       |       |
| Domande di Prevendita 💷                                          |       |
| Gestione RMA                                                     |       |
| Consulta lo stato dei Tuoi RMA 🔢                                 |       |
|                                                                  |       |
| Gestione Profilo Utente                                          |       |
| Aggiorna i tuoi Dati Personali 🔢                                 |       |
| Modifica la Password                                             |       |
| Esci dal Portale di Supporto D-Link                              |       |

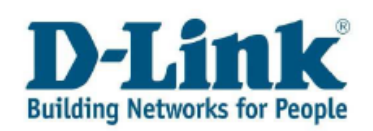

## Capitolo 5. Gestione RMA

Se il Supporto Tecnico ha autorizzato la sostituzione in garanzia del Tuo prodotto (RMA) puoi trovare qui di seguito alcune informazioni.

| 1                                                                | Aiuto |
|------------------------------------------------------------------|-------|
| Registrazione Prodotto                                           |       |
| Registra il Tuo Prodotto D-Link 🗉                                |       |
| <u>Controlla tutti i Tuoi prodotti registrati 🔢</u>              |       |
| Gestione pratiche                                                |       |
| <u>Crea una pratica di assistenza per il Tuo prodotto D-Link</u> |       |
| <u>Consulta o aggiorna le Tue pratiche di assistenza 🔢</u>       |       |
| Domande di Prevendita                                            |       |
| Gestione RMA                                                     |       |
| Consulta lo stato dei Tuoi RMA                                   |       |
|                                                                  |       |
| Gestione Profilo Utente                                          |       |
| Aggiorna i tuoi Dati Personali 🔢                                 |       |
| Modifica la Password                                             |       |
| Esci dal Portale di Supporto D-Link                              |       |
|                                                                  |       |

Verrà visualizzata la lista di tutti gli RMA autorizzati

| Rec | ord 1 - 3 | -3               |           |               |               |            |
|-----|-----------|------------------|-----------|---------------|---------------|------------|
|     | N. RMA    | Tipo RMA         | Stato RMA | Data Apertura | Data Chiusura | N. Pratica |
| ۲   | 9008124   | Solo Spedizione  | Aperto    | 2009-10-31    |               | 39870      |
| 0   | 9008122   | RMA Anticipato   | Aperto    | 2009-10-31    |               | 39870      |
| 0   | 10008995  | Receipt only RMA | Aperto    | 2010-02-17    |               | 142736     |

In alto a destra dello schermo puoi decidere se consultare solo gli RMA aperti, chiusi oppure tutti.

Aperto
 Chiuso
 O Tutto

Per consultare l'RMA prescelto, selezionarlo nella lista e cliccare sul **"vedere dettagli RMA".** 

| Rec |                |                        |                                |                                |                          |                   |                            | .))                            |
|-----|----------------|------------------------|--------------------------------|--------------------------------|--------------------------|-------------------|----------------------------|--------------------------------|
|     | N. Riga<br>RMA | Codice Articolo atteso | Descrizione Articolo           | Quantità Attesa<br>dal Cliente | Numero di Serie ricevuto | Stato Ricevimento | Codice Articolo da inviare | Descrizione Articolo           |
| ۲   | 1,000          | DEM-311GT              | 1-Port Mini-GBIC to 1000BaseSX | 1,00                           | E60R283000137            | Ricevuto          | DEM-311GT                  | 1-Port Mini-GBIC to 1000BaseSX |
| <   |                |                        |                                | ш                              |                          |                   |                            |                                |

Clicca su "Chiudi" per uscire dalle schermate.

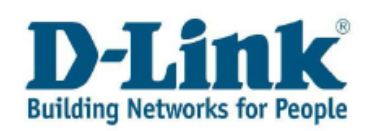

## Capitolo 6. Gestione Profilo Utente.

Se desideri aggiornare i tuoi dati personali è sufficiente cliccare nel link "Aggiorna i tuoi Dati Personali"

| Registrazione Prodotto                                   |                        |
|----------------------------------------------------------|------------------------|
| Registra il Tuo Prodotto D-Link 🔢                        |                        |
| <u>Controlla tutti i Tuoi prodotti registrati 🎩</u>      |                        |
| Gestione pratiche                                        |                        |
| Crea una pratica di assistenza per il Tuo prodotto D-Lin | k II                   |
| Consulta o aggiorna le Tue pratiche di assistenza 🔢      |                        |
| Domande di Prevendita                                    |                        |
| Gestione RMA                                             |                        |
| Consulta lo stato dei Tuoi RMA 🔢                         |                        |
|                                                          |                        |
| Gestione Profilo Utente                                  |                        |
| Aggiorna i tuoi Dati Personali 🗓                         |                        |
| Modifica la Password                                     |                        |
| Esci dal Port                                            | ale di Supporto D-Link |

Nel foglio Dati generali puoi aggiornare i dati preesistenti relativi all'indirizzo e città ed al nome della società.

| lame             | D-LINK MEDITERRANEO |       |       |   |     |       |
|------------------|---------------------|-------|-------|---|-----|-------|
| ndirizzo         |                     |       |       |   |     |       |
| Riga indirizzo 1 | Via Nino Bonnet 6/B |       |       |   |     |       |
| Riga indirizzo 2 |                     |       |       |   |     |       |
| Riga indirizzo 3 |                     |       |       |   |     |       |
|                  |                     |       |       |   |     |       |
| Città            | MILANO              | Paese | Italy | ~ | CAP | 20154 |
| D fisc.          |                     |       |       |   |     |       |
|                  |                     |       |       |   |     |       |
|                  |                     |       |       |   |     |       |

Più in basso troverai la scheda **"Telefoni"** dove poter aggiornare il proprio numero di telefono o aggiungere altri recapiti telefonici.

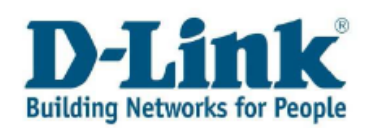

| Felef | oni      |                    |                                                                                                    |  |
|-------|----------|--------------------|----------------------------------------------------------------------------------------------------|--|
| lecor | d 1 - 2  |                    |                                                                                                    |  |
| 8     | Prefisso | Numero<br>Telefono | Tipo<br>Tel.                                                                                                    |  |
| ۲     | 0039     | 0212346789         | Seleziona un valore                                                                                                    |  |
| 0     |          |                    | Seleziona un valore<br>Abitazione (PIM)<br>Auto o portatile (PIM)<br>Casa - Contatio in emergenza<br>Fax (PIM)<br>Lavoro - Contatto in emergenza<br>Support Phone Number<br>Ufficio (PIM) |  |

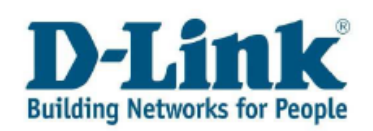

## Capitolo 7. Modifica la Password.

Se vuoi modificare la password per accedere al Portale D-Link, clicca sul link "Modifica Password".

| Registrazione Prodotto                                      |  |
|-------------------------------------------------------------|--|
| Registra il Tuo Prodotto D-Link 🗓                           |  |
| Controlla tutti i Tuoi prodotti registrati 🗉                |  |
| Gestione pratiche                                           |  |
| Crea una pratica di assistenza per il Tuo prodotto D-Link 🎞 |  |
| Consulta o aggiorna le Tue pratiche di assistenza 🔢         |  |
| Domande di Prevendita II                                    |  |
| Gestione RMA                                                |  |
| Consulta lo stato dei Tuoi RMA 🔢                            |  |
|                                                             |  |
| Gestione Profilo Utente                                     |  |
| Aggiorna i tuoi Dati Personali 🗓                            |  |
| Modifica la Password                                        |  |
| Esci dal Portale di Supporto D-Link                         |  |

Inserisci la tua vecchia password e quindi quella nuova sia sulla linea "*nuova password*" che sulla linea "*nuova password – verifica*".

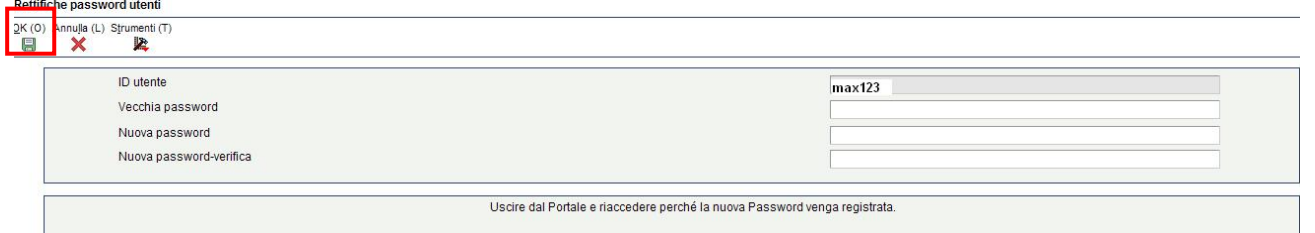

Per salvare le nuove impostazioni cliccare su **ok** in alto a sinistra.

Per far si che le nuove impostazioni abbiano effetto, uscire dal Portale e loggarsi nuovamente.

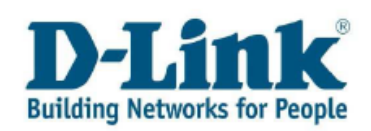

## Capitolo 8. Contatti

Per ottenere supporto tecnico telefonico non esitare a contattarci

Supporto Tecnico Telefono: 199 400 057 Lunedi- Venerdi: 9:00 – 19:00 0,06 € al minute e 0,12€ di scatto alla risposta.